## Ocorrências de Gestão e Fiscalização

Registra ocorrências da execução de um contrato. As informações registradas nesta área serão envidas tanto para o preposto do contrato como para Gestor e Fiscal do contrato. Também, as informações registradas aparecem na página inicial do GMS para acompanhamento de providências para solução.

São informações de pesquisa e preenchimento:

- Número do Contrato
- Data
- Natureza
- Destinatário Fornecedor ou Órgão
- Assunto
- Ocorrência
- Anexo
- Situação

Para a emissão deste relatório é necessário o <u>número de contrato registrado no GMS</u> e a motivação para criação de uma Ocorrência/Pendência.

| GAAS GESTÃO DE<br>MATERIAS<br>E SERVIÇOS                                                                                                    |                                                                                           | PARANÁ<br>GOVERNO DO ESTADO<br>SECRETARIO DA STADO<br>LA REVOENCIA |
|----------------------------------------------------------------------------------------------------|-------------------------------------------------------------------------------------------|--------------------------------------------------------------------|
| Catálogo de Itens Fornecedores Fase Interna F                                                                                                    | ase Externa Almoxarifado Compras-PR Contratos Geral Tramitação Fornecedor (NOVO) Pagament | os Sair                                                            |
| Terça, 16 de Maio de 2023 - 10:20:53 Contratos > Execução > Ocorrências de Ge                                                                                                    | A Usuário para tester                                                                     | sGMS - (Versão: h_v1_0_1_59 ) home \land 🚽                         |
|                                                                                                    | Pesquisar Ocorrências de Gestão e Fiscalização                                            |                                                                    |
| Situação:<br>Contrato:<br>Número Pri<br>(com digito<br>Tipo de Obj<br>Orgão Gesto<br>Formecedor:<br>Periodo:<br>Nº Ocorrien<br>Autor:<br>Destinatário<br>Natureza:<br>Processo Ci | Todas                                                                                     |                                                                    |
| Modalidade                                                                                                    | Qualquer                                                                                  |                                                                    |
| Número/And                                                                                                    |                                                                                           |                                                                    |
|                                                                                                    | Pesquitar Limpar Voltar Incluir                                                           |                                                                    |

 Passo 01: Para incluir nova Ocorrência de Gestão e Fiscalização, na tela de pesquisa selecione, o botão INCLUIR. Abrirá tela para preenchimento de ocorrência indicando se será para o Fornecedor ou para o Órgão. Caso seja para o Fornecedor, será enviado e-mail de aviso para o preposto. Caso seja para o Órgão, aparecerá na tela inicial do usuário indicado uma pendência para resposta.

| GM                                | GESTÃO<br>MATERIA<br>E SERVIÇ | DE<br>IS<br>OS                                                                                                    |                                                                                                    | PARANÁ<br>GOVERNO DO ESTADO<br>BECRETARA DA ADMINISTRACÃO<br>E DA INIVERIORA |
|-----------------------------------|-------------------------------|----------------------------------------------------------------------------------------------------|----------------------------------------------------------------------------------------------------|------------------------------------------------------------------------------|
| Catálogo de Itens Fo              | ornecedores                   | Fase Interna Fase Externa                                                                                                    | Almoxarifado Compras-PR Contratos Geral Tramitação Fornecedor (NOVO) Pagamentos                                                                                                    | Sair                                                                         |
| Terça, 16 de Maio de 2023 - 10:25 | 5:32                          |                                                                                                    | 🛛 Usuário para testes GMS                                                                                                    | - (Versão: h_v1_0_1_59 ) home 🕱 🚽                                            |
|                                   |                               |                                                                                                    | Incluir Ocorrências de Gestão e Fiscalização                                                                                                    |                                                                              |
|                                   |                               | <ul> <li>Contrato:</li> <li>Fornecedor:</li> <li>Grano Gentor:</li> <li>N' Coorrência:</li> <li>Ocorrência</li> <li>Data:</li> <li>Natureza:</li> <li>Autureza:</li> <li>Autureza:</li> <li>Com cópia para conhecimento:</li> <li>Conne cópia para conhecimento:</li> <li>Com cópia para conhecimento:</li> <li>Cosrrência:</li> </ul> | 316 / 2019 Selectorar ©<br>COMPANEN DE TECNOLOGIA DA INFORMACIA E COMUNICACIA DO PARANA- CELEPAR<br>BERP - Secuentria de Estado da Administração e da Previdência<br>1913<br>1005/2023 |                                                                              |
| * Obs.: Após a confirmação da oc  | corrência, um e-mail se       | rá enviado aos destinatários informados.                                                                                                    |                                                                                                    |                                                                              |
|                                   |                               |                                                                                                    |                                                                                                    |                                                                              |
| (*) Campo de preenchimento obr    | rigatório.                    |                                                                                                    | Confirmar Voltar                                                                                                    |                                                                              |
| Terça, 16 de Maio de 2023 - 10:2: | 5:32                          |                                                                                                    | O History and potential                                                                                                    | - (Versiio: h_v1_0_1_59 ) topo 📀 🗎                                           |

| G                                              | MS                  | GESTÃO DE<br>MATERIAIS<br>E SERVIÇOS | E<br>S                                                                                                    |                                                                                                    |                                                                                                    |                                                                             |                 |                                                     |                   |                           | PARAN<br>GOVERNO D<br>SECRETARIA DA A<br>E DA PREM | O ESTADO     |
|------------------------------------------------|---------------------|--------------------------------------|----------------------------------------------------------------------------------------------------|----------------------------------------------------------------------------------------------------|----------------------------------------------------------------------------------------------------|-----------------------------------------------------------------------------|-----------------|-----------------------------------------------------|-------------------|---------------------------|----------------------------------------------------|--------------|
| Catálogo de Iten                               | ns Forneced         | ores                                 | Fase Interna                                                                                                    | Fase Externa                                                                                                    | Almoxarifado                                                                                                    | Compras-PR Contratos                                                        | Geral           | Tramitação                                          | Fornecedor (NOVO) | Pagamentos                | Sair                                               |              |
| Terça, 16 de Maio d                            | le 2023 - 10:26:44  | Contratos > Exe                      | ecução > Ocorrências d                                                                                                    | e Gestão e Fiscalizaçã                                                                                                    | 0                                                                                                    |                                                                             |                 |                                                     | O Us              | uário para testes GMS - ( | Versão: h_v1_0_1                                   | _sə) home 🏫  |
| Pesquisar Ocorrências de Gestão e Fiscalização |                     |                                      |                                                                                                    |                                                                                                    |                                                                                                    |                                                                             |                 |                                                     |                   |                           |                                                    |              |
|                                                |                     |                                      | Situação<br>Contrata<br>Número<br>(com di<br>Tipo de<br>Orgão Q<br>Período<br>Nº Ocon<br>Autor:<br>Destinat<br>Nature z<br>Process<br>Modalid | s:   <br>Protocolo:<br>Iprotocolo:<br>Iprotocolo:<br>Iprotocolo:<br>Contratual:<br>iestor:   <br>iestor:   <br>iestor: | Todas         v           3168         // 2019           Qualquer         Qualquer           1913         00 a           Todas         00 a           Qualquer         00 a           Qualquer         00 a           Index         00 a           Qualquer         00 a           Qualquer         00 a | Selecionar D                                                                |                 | •                                                   | Stelecionar B     |                           |                                                    |              |
|                                                |                     |                                      |                                                                                                    |                                                                                                    |                                                                                                    | Pesquisar Limpar Voltar                                                     | Incluir         |                                                     |                   |                           |                                                    |              |
| Página 1 de 1 : (Tot                           | tal de 1 registros) |                                      |                                                                                                    |                                                                                                    |                                                                                                    |                                                                             |                 |                                                     |                   |                           |                                                    |              |
| Exibir /<br>Responder N                        | lº Ocorrência       | Contrato                             | Natureza                                                                                                    | Órgão                                                                                                    |                                                                                                    | Fornecedor                                                                  | Data Ocorrência | Autor/Destinatário                                  | Última Respost    | a                         | Situação                                           | Cancelar     |
| Ð                                              | 1913                | 3168/2019                            | Documentação<br>obrigatória APÓS<br>assinatura do contrato                                                                                    | SEAP - Secretaria de<br>Previdência                                                                                                    | Estado da Administração e o                                                                                                    | a COMPANHIA DE TECNOLOGIA DA INFORMACA<br>E COMUNICACAO DO PARANA - CELEPAR | 16/05/2023      | Usuário para testes GMS/<br>Usuário para testes GMS |                   |                           | Pendente                                           | ۵            |
| Página 1 de 1 : (Tot                           | tal de 1 registros) |                                      |                                                                                                    |                                                                                                    |                                                                                                    |                                                                             |                 |                                                     |                   |                           |                                                    |              |
| Terça, 16 de Maio d                            | le 2023 - 10:26:44  |                                      |                                                                                                    |                                                                                                    |                                                                                                    |                                                                             |                 |                                                     | 0                 | suário para testes GMS .  | (Versão: h_v1_0_                                   | 1_59) topo 💿 |

 Passo 02: O servidor que receber a ocorrência pendente deve marcar o botão EXIBIR, preencher os campos e alteração a situação para que possa ser considerada como CONCLUÍDA.

| Terça, 16 de Maio de 2023 - 10:27:          | 7 Ochratos > Execução > Ocorrências de Gestão e Fiscalização            | 🛛 Usuário para testes GMS - (Versão: h_v1_0_1_59 ) home 希 🌙 |  |  |  |  |  |
|---------------------------------------------|-------------------------------------------------------------------------|-------------------------------------------------------------|--|--|--|--|--|
| Exibir Ocorréncias de Gestão e Fiscalização |                                                                         |                                                             |  |  |  |  |  |
| Contrato:                                   | 31682019                                                                |                                                             |  |  |  |  |  |
| Fornecedor:                                 | COMPANHIA DE TECNOLOGIA DA INFORMAÇÃO E COMUNICAÇÃO DO PARANA - CELEPAR |                                                             |  |  |  |  |  |
| Órgao Gestor:                               | SEAP - Secretaria de Estado da Administração e da Previdência           |                                                             |  |  |  |  |  |
| Nº Ocorrência:                              | 1913                                                                    |                                                             |  |  |  |  |  |
| Natureza:                                   | Documentação obrigatória APÓS assinatura do contrato                    |                                                             |  |  |  |  |  |
| Data:                                       | 18/05/2023                                                              |                                                             |  |  |  |  |  |
| Autor:                                      | Usuário para testes GMS                                                 |                                                             |  |  |  |  |  |
| Destinatário:                               | Usuário para testes GMS                                                 |                                                             |  |  |  |  |  |
| Com cópia para conheciment                  | o:                                                                      |                                                             |  |  |  |  |  |
| Situação:                                   | Pendente                                                                |                                                             |  |  |  |  |  |
| Ocorrência:                                 | atualização cadastral                                                   |                                                             |  |  |  |  |  |
|                                             |                                                                         |                                                             |  |  |  |  |  |
| Responder                                   |                                                                         |                                                             |  |  |  |  |  |
| Autor:                                      | Usuário para testes GMS                                                 |                                                             |  |  |  |  |  |
| * Destinatário: 🛈                           | 🔿 Fornecedor 💿 Órgão Usuário para testes GMS 🔷 E-mail:                  |                                                             |  |  |  |  |  |
| Com cópia para conheciment                  | 9: O Comecedor 💿 Órgão USUARIO PRODUCAO GMS 🗸 Adicionar Limpar          |                                                             |  |  |  |  |  |
|                                             | USUARIO PRODUCAO GMS - E-mail: gms@seap.pr.gov.br;                      |                                                             |  |  |  |  |  |
| * Assunto:                                  | RE: documento                                                           |                                                             |  |  |  |  |  |
| * Resposta:                                 | eniado                                                                  |                                                             |  |  |  |  |  |
| * Situação:                                 | A Concluido v                                                           |                                                             |  |  |  |  |  |
| Anexos da Ocorrência                        |                                                                         |                                                             |  |  |  |  |  |
| Arquivo: Procurar Nenhum :                  | rquivo selecionado. 🛤 <u>Adicionar</u>                                  |                                                             |  |  |  |  |  |
| gif.jpg.jpeg.png,doc,docx,pdf,odt,          | vds,xls,xlsx,p7s - 20 IIIB.                                             |                                                             |  |  |  |  |  |
|                                             |                                                                         |                                                             |  |  |  |  |  |
|                                             |                                                                         |                                                             |  |  |  |  |  |
| Responder Voltar                            |                                                                         |                                                             |  |  |  |  |  |
| T 40 4-10                                   |                                                                         | 0                                                           |  |  |  |  |  |
| rerça, 16 de Maio de 2023 - 10:27:          |                                                                         | O Oscáno para testas Gits - (Versão: h_v1_0_i_59) topo ♥    |  |  |  |  |  |

| Terça, 16 de Mai                               | ferça, 16 de Maio de 2023 - 10:29:29 Contratos > Execução > Ocorrências de Gestão e Fiscalização |           |                                                                                                    |                                                                                                    |                                                                                                    |                                                                            |                 |                                                     |                 |                                | 1_59) home 🏫 🚽 |
|------------------------------------------------|--------------------------------------------------------------------------------------------------|-----------|----------------------------------------------------------------------------------------------------|----------------------------------------------------------------------------------------------------|----------------------------------------------------------------------------------------------------|----------------------------------------------------------------------------|-----------------|-----------------------------------------------------|-----------------|--------------------------------|----------------|
| 🖉 Operação realizada com sucessol              |                                                                                                  |           |                                                                                                    |                                                                                                    |                                                                                                    |                                                                            |                 |                                                     |                 |                                |                |
| Pesquisar Ocorrências de Gestão e Fiscalização |                                                                                                  |           |                                                                                                    |                                                                                                    |                                                                                                    |                                                                            |                 |                                                     |                 |                                |                |
|                                                |                                                                                                  |           | Situaçã<br>Contrat<br>Númeror<br>(com di<br>Tipo de<br>Órgão C<br>Fornece<br>Periodo<br>Nº Ocor<br>Autor:<br>Destinat<br>Naturez<br><u>Procese</u><br>Modalid | o:<br>:<br>Protocolo:<br>gito verificador)<br>Objeto Contratual<br>iestor:<br>:<br>:<br>:<br>:<br>:<br>:<br>:<br>:<br>:<br>:<br>:<br>:<br>: | Todas         >           3160         // 2019         Sa           Qualquer         Qualquer           Qualquer         @           1913         @           Ionalquer         @           Qualquer         @           @         @           @         @ | v                                                                          |                 | · ·                                                 | Satistionar 🕞   |                                |                |
|                                                |                                                                                                  |           |                                                                                                    |                                                                                                    | F                                                                                                    | Pesquisar Limpar Voltar                                                    | Incluir         |                                                     |                 | _                              |                |
| Página 1 de 1 : i                              | Página 1 de 1: (Total de 1 registros)                                                            |           |                                                                                                    |                                                                                                    |                                                                                                    |                                                                            |                 |                                                     |                 |                                |                |
| Exibir /<br>Responder                          | Nº Ocorrência                                                                                    | Contrato  | Natureza                                                                                                    | Órgão                                                                                                    |                                                                                                    | Fornecedor                                                                 | Data Ocorrência | Autor/Destinatário                                  | Última Resposta | Situação                       | Cancelar       |
| Ð                                              | 1913                                                                                             | 3168/2019 | Documentação<br>obrigatória APÓS<br>assinatura do contrato                                                                                                    | SEAP - Secretaria d<br>Previdência                                                                                                    | e Estado da Administração e da                                                                                                    | COMPANHIA DE TECNOLOGIA DA INFORMACAO<br>E COMUNICACAO DO PARANA - CELEPAR | 16/05/2023      | Usuário para testes GMS/<br>Usuário para testes GMS |                 | Concluido                      | ۵              |
| Página 1 de 1 : e                              | (Total de 1 registros)                                                                           |           |                                                                                                    |                                                                                                    |                                                                                                    |                                                                            |                 |                                                     |                 |                                |                |
| Terça, 16 de Mai                               | io de 2023 - 10:29:29                                                                            |           |                                                                                                    |                                                                                                    |                                                                                                    |                                                                            |                 |                                                     | 😩 Usuário para  | 1 testes GMS - (Versão: h_v1_0 | _1_59) topo 📀  |